#### QUICKTIP

# Protocollo di Fitting Iniziale

Per la piattaforma di apparecchi acustici 2.4 GHz

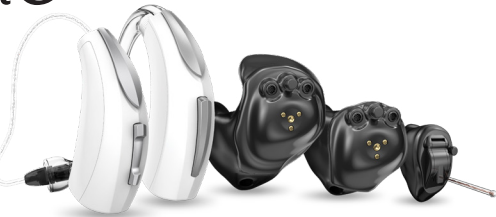

#### Come iniziare

- Lanciare Inspire<sup>™</sup> X e inserire le batterie negli apparecchi acustici.
- 2 Nella schermata "Inizio", selezionare Visualizza Interfaccia di programmazione, quindi scegliere l'interfaccia wireless a 2,4 GHz e confermare cliccando OK.

**NOTA:** La portata prevista per la programmazione wireless è di circa 9 m.

- 3 Selezionare la **casella** accanto agli apparecchi acustici da programmare.
- 4 Selezionare Leggi Impostazioni Dispositivo per iniziare un nuovo fitting o per eseguire una sessione di follow-up utilizzando le impostazioni attuali memorizzate negli apparecchi acustici del paziente, oppure caricare una sessione precedente per recuperare una sessione di lavoro salvata in precedenza salvata
- 5 Cliccare su **Avvia.**

#### Fitting Iniziale e Percorso Automatizzato

Quando si programmano degli apparecchi acustici nuovi la procedura di fitting Iniziale si avvia automaticamente.

- Selezionare le Opzioni acustiche appropriate, quindi OK.
- 2 Scegliere la voce appropriata in base all'Esperienza di Amplificazione del paziente (si consiglia Esperienza con Starkey [Fig. 1]

#### Per ulteriori informazioni, consultare la QuickTip per il Livello di esperienza

3 Inserire gli apparecchi acustici nelle orecchie del paziente, ridurre tutte le fonti di rumore esterne, quindi selezionare Inizia ed avviare il Percorso Automatizzato.

**NOTA:** Se la programmazione degli apparecchi acustici viene effettuata prima dell'appuntamento per il fitting, ripetere il test per la cancellazione del feedback facendo indossare gli apparecchi nelle orecchie del paziente.

Aivedere la schermata con i risultati del Percorso Automatizzato. Selezionare **Riavvia** se lo Stato risulta Incompleto e se ci sono dei passaggi non andati a buon fine oppure cliccare su **Chiudi** per proseguire.

|      | • 🕢 Right Binaural Left 🕩 •                 |    |
|------|---------------------------------------------|----|
| Expe | erience with Amplification                  |    |
| 0    | Minimal to no experience with amplification |    |
| 0    | Experience with Starkey                     |    |
| 0    | Experience with Other manufacturer *        |    |
| 0    | Prefers Power fit                           |    |
|      |                                             |    |
|      |                                             | E. |

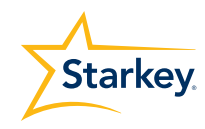

## Controlli utente

Durante il percorso automatizzato comparirà la schermata demo Configurazione Controllo Utente. Selezionare **Mostra demo** per effettuare la dimostrazione delle opzioni che consentono di configurare i controlli dell'utente oppure selezionare **Non mostrare più** e **Chiudi.** 

 Trascinare e rilasciare da sinistra verso destra i controlli che si desidera abilitare. Le opzioni per il controllo utente includono: Volume degli apparecchi acustici, Programmi, Volume Tinnitus, Mute, Start/Stop Accessorio, Volume Accessorio, Notifica Manuali e Thrive Assistant<sup>™</sup>. Le opzioni per le gestures includono: pressione breve, pressione prolungata e doppio tocco. [Fig. 2]

| Drag                 | <u>()</u>        | Drop                     |                                                  |
|----------------------|------------------|--------------------------|--------------------------------------------------|
| Hearing Aid Volume   | Memory           | Short Press     Memory   | Short Press Memory                               |
| Tinnitus Level       | Mute             | 🗸 Ear to Ear →           | 🔶 Ear to Ear 🗸                                   |
| Accessory Start/Stop | Accessory Volume | Push & Hold     Disabled | Push & Hold     Disabled                         |
| Manual Alert         | Thrive Assistant | Ear to Ear               | Ear to Ear                                       |
| Edge Mode            |                  | Double Tap     Disabled  | <ul> <li>Double Tap</li> <li>Disabled</li> </ul> |
|                      |                  | Easte Eas                |                                                  |

NOTA: Il doppio tocco è disponibile solo per i prodotti Al.

**NOTA:** Avviso manuale, Thrive Assistant e Modalità Edge sono disponibili solo per determinati prodotti della piattaforma Thrive 2,4 GHz.

2 Cliccare su **Range e intervalli volume**. Selezionare i **Pin** per regolare il range di azione del controllo volume. Scegliere la misura preferita per ciascun passaggio tra i valori 2 dB - 4 dB.

**NOTA:** Il software Inspire X non consente di regolare il range del volume e la grandezza dei passaggi se il controllo volume non è stato prima abilitato tramite Impostazioni Controllo Utente.

## QuickFit e Regolazione Fine

- Selezionare QuickFit nella barra di navigazione sinistra per effettuare le regolazioni globali (Occlusione, Gravi Hz, Guadagno, Acuti Hz, MPO). [Fig. 3]
- 2 Selezionare con le frecce il menu a discesa **Programmi** per procedere alla programmazione degli stessi.
- 3 Selezionare **Regolazione Fine** nella barra di navigazione sinistra o dalla parte inferiore della schermata QuickFit.
- 4 Selezionare **Tabelle** o **Cursori** per scegliere il tipo di visualizzazione desiderato.
- Selezionare + per espandere i gruppi di canali Gravi,
   Medi, Acuti e Ultra.
- 6 Selezionare i canali e i livelli di ingresso da regolare, quindi servirsi delle frecce **su e/o giù** per effettuare le regolazioni.

## Strumenti per il paziente

Selezionare **Programmazione Remota** in Strumenti per il paziente per abilitare la programmazione remota. Fare clic sulla **casella di controllo** accanto a Programmazione remota. Quindi fare clic su **Accetta** dopo aver esaminato l'avviso di divulgazione con il paziente. Quindi, fare clic sull'icona del generatore di codice per generare un codice univoco affinché il paziente possa accedere all'app Thrive Hearing Control per consentire l'accesso alla programmazione remota. [Figura. 4]

| Starkey                                                                                                    |                           |
|----------------------------------------------------------------------------------------------------|---------------------------|
| Edit List Latest News NEW Pre-Fitting Out Started                                                                                                    | • • Epsil Second Left • • |
| nang  ✓ DuART.  File Terlig  Uaur Controls  Uaur Controls  Legerines Managar  Feetback Conserve  ✓ Passensy Conserver  Tenspany Constraints  Merceins  Accessories  Heling Sorrewy  Data Log  Ready Sci. Nexe. |                           |
| Ready. Set. Hear.<br>Advanced Tools                                                                                                    | + Auto 76 Airt            |

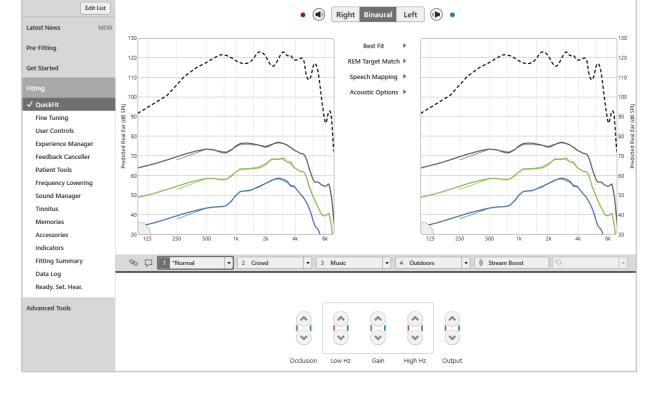

Figura 3

#### Strumenti per il paziente (Continuo)

Selezionare Avviso di caduta automatica in Strumenti

paziente per modificare la sensibilità di rilevamento cadute e completare lo screening del rischio di caduta con il paziente. Fare riferimento ai QuickTIP degli avvisi di caduta per le istruzioni complete sul completamento dell'installazione e dell'uso. Si noti che l'Avviso di caduta automatica è disponibile solo per gli apparecchi acustici Edge AI. [Figura. 5]

| Fall Risk Screening Yes No                     |
|------------------------------------------------|
| Have you fallen in the past year?              |
| Do you feel unsteady when standing or walking? |
| Do you worry about falling?                    |
| Auto Fall Alert Recommended                    |
|                                                |
|                                                |

Figura 5

# Modifiche aggiuntive

Fare riferimento alla libreria QuickTIP per ottenere ulteriori informazioni sulle varie funzioni, come Sound Manager, Tinnitus e Abbassamento Frequenziale.

#### Indicatori

Selezionare **Programmi** nella barra di navigazione sinistra o al centro di tutte le schermate di fitting.

- 1 Tramite le **frecce** estendere il menu a discesa **Programm**i, quindi, scegliere quelli da programmare.
- 2 Se si desidera configurare un **programma per la Musica**, fare riferimento alla QuickTip "Programma Musica".
- Gli Indicatori Vocali possono essere personalizzati.
   (Vedi Indicatori alla pagina seguente).
- Come impostazione predefinita la barra del programma visualizza l'ambiente di ascolto selezionato (ad esempio, "Esterno"). Selezionare il **simbolo con il fumetto** per cambiare il nome sul display con quello dell'indicatore vocale configurato (ad esempio, il programma "Esterno" verrà visualizzato come "Golf"). [Fig. 6]

|                                                                      | 4 "Tinnitus" 🛛 🛞 Stream Boost                         | (Ç.  |  |  |  |
|----------------------------------------------------------------------|-------------------------------------------------------|------|--|--|--|
| + Configure Phone and Loop Options                                   | ionfigure Phone and Loop Options                      |      |  |  |  |
| Additional Configuration Options                                     |                                                       |      |  |  |  |
| 1 • → 2 • Copy<br>Move                                               | Link 1 2 3 4                                          | 0    |  |  |  |
| O Include memory 4 in rotation     Include Custom memory in rotation | Telephone Release           5 Seconds         Seconds | is • |  |  |  |
|                                                                      | Figur                                                 | A 6  |  |  |  |

#### Accessori

Selezionare **Accessori** nella barra di navigazione sinistra per configurare i nuovi accessori Starkey Hearing Technologies. Fare clic sull'**icona Informazioni** per consultare le istruzioni specifiche circa l'associazione dei vari dispositivi. Una volta effettuato l'associazione, regolare il comportamento del **microfono dell'apparecchio acustico durante lo streaming** per gli vari Accessori Streaming (Dispositivo TV Starkey Hearing Technologies, Microfono a Remote+ o Mini Microfono Remote) e configurare il **tasto Preferiti** del telecomando. [Fig. 7]

Fare riferimento ai QuickTIP degli accessori wireless a 2,4 GHz per ulteriori informazioni

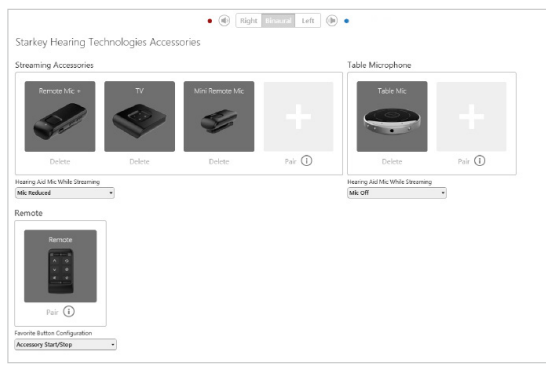

#### Indicatori

Selezionare Indicatori dalla barra di navigazione sinistra.

 Selezionare o deselezionare le caselle per attivare o disattivare i rispettivi indicatori.

**NOTA:** Gli indicatori di volume possono essere abilitati o disabilitati singolarmente.

2 Selezionare Regola tutti gli indicatori per aumentare o diminuire il livello di volume per tutti i tipi di indicatori: Toni o Voce/Suoni con incrementi di 5 dB oppure per cambiare la lingua degli avvisi vocali.

3 Selezionare i **nomi dei singoli indicatori** per regolare il livello di volume ed il tipo di segnale prescelto ogni indicatore. Selezionare l'icona dell'apparecchio acustico per riprodurre l'indicatore direttamente attraverso i dispositivi oppure scegliere l'icona del computer per riprodurlo, a scopo dimostrativo, attraverso gli altoparlanti del pc.

4 Selezionare Programma/Home per configurare gli Indicatori Vocali, specifici. Come impostazione predefinita, quando i programmi sono abilitati, l'indicatore vocale corrisponderà all'ambiente di ascolto selezionato (ad esempio, l'utente sentirà la parola "Esterno" quando passa al programma dedicato all'Esterno). Selezionare la freccia per espandere il menu a discesa sotto Stimolo e cambiare l'indicatore vocale (ad esempio, l'utente ha l'opzione possibilità di sentire la parola "Golf" quando passa al programma Esterno.) [Fig. 8]

**NOTA:** Se si desidera, gli indicatori Personalizzzati e Stream Boost possono essere disattivati.

#### Riassunto Adattamento

Selezionare Riassunto Adattamento dalla barra di navigazione sinistra. [Fig. 9]

Selezionare **Dettagli** per modificare lo stato delle funzioni, se necessario. Nei dettagli, in pratica, compaiono dei collegamenti ipertestuali che consentono di accedere alle schermate per la regolazione delle varie funzioni.

Selezionare il menu a discesa per Accensione/Spegnimento automatico in **Stato** per consentire agli apparecchi acustici di passare automaticamente in modalità sospensione quando non vengono utilizzati. Questa funzione è disponibile solo per gli apparecchi acustici Al.

Selezionare **Stampa** per generare la reportistica sul Fitting, la reportistica sul Data Log e/o la Guida Dispositivo per il paziente, che riassume tutte le informazioni importanti per la gestione dei suoi apparecchi acustici, come la regolazione del volume, i programmi in memoria e gli indicatori vocali che sono stati abilitati. All'interno della schermata di stampa è possibile scegliere la Guida Dispositivo nelle varie lingue disponibili.

| огу / | 'Home                                |                               |             |
|-------|--------------------------------------|-------------------------------|-------------|
|       | Tone = + -                           | Reset                         |             |
|       | Speech = +                           | - Reset                       |             |
|       |                                      | Stimulus                      | Demo        |
|       | M1: "Normal                          | "Normal" •                    | <b>(.</b>   |
|       | M2: Restaurant                       | Speech Indicators<br>"Normal" | 1. 🖵        |
|       | MB: Music                            | "Everyday"<br>"Golf"          | <b>(.</b> ) |
|       | M4: Autophone (Sen<br>Receive Signal | "Gym"<br>"Home"<br>"Kitchen"  | <b>(.</b> ) |

Figure 8

 
 Instruction
 Hound a State
 Fear and Dealer
 Outloar
 Conder
 Conder
 Ream boot

 details
 Regency Lenving
 State/H
 Databar
 Databar
 Databar
 Databar
 Databar
 Databar
 Databar
 Databar
 Databar
 Databar
 Databar
 Databar
 Databar
 Databar
 Databar
 Databar
 Databar
 Databar
 Databar
 Databar
 Databar
 Databar
 Databar
 Databar
 Databar
 Databar
 Databar
 Databar
 Databar
 Databar
 Databar
 Databar
 Databar
 Databar
 Databar
 Databar
 Databar
 Databar
 Databar
 Databar
 Databar
 Databar
 Databar
 Databar
 Databar
 Databar
 Databar
 Databar
 Databar
 Databar
 Databar
 Databar
 Databar
 Databar
 Databar
 Databar
 Databar
 Databar
 Databar
 Databar
 Databar
 Databar
 Databar
 Databar
 Databar
 Databar
 Databar
 Databar
 Databar
 Dat

Figure 9